# How to Enroll in a Payment Plan

Go to the Delta State University Homepage On the left side of the webpage click on www.deltastate.edu my DSU link

Then click on

Once there you will then click on

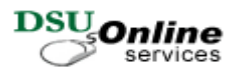

### **Enter Secure Area**

You will need to put in your user id (900#) and password. Your User ID is your *Banner Id Number* (If you use your social security number, you will have to sign in to student records again.) Your password is your *BIRTH DATE* in the format mmddyy

## Once you have access click on:

## Student Services & Financial Aid

Then click on *Student Records*. And Click on *View Account and Make Payments* Then click on the *View Account and Make Payments* button; You will then be directed to another page. You may enroll in a payment plan by clicking on the Payment Plan tab and selecting the 5 payment or 4 payment plan. You will be required to make a 20% down payment for the 5 payment plan and a 25% down payment for the 4 payment plan.

#### SPECIAL NOTE: WE ACCEPT MASTERCARD, AMERICAN EXPRESS, VISA AND DISCOVER. THERE WILL BE A 2.75% CONVENIENCE FEE CHARGED FOR PAYMENTS VIA CREDIT CARD.